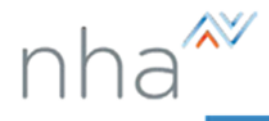

## How to Create an NHA Account

| <u>Step 1:</u> From the home page, <u>NHANOW.com</u> , click on Login or Create Account.                                                                                                    | Shop Help Center My Account LOGIN 🔎                                                                                                    |
|----------------------------------------------------------------------------------------------------|----------------------------------------------------------------------------------------------------|
| <u>Step 2:</u> Click Create new profile on the left side of the screen.                                                                                                    | Home<br>Reset password<br>? Create new profile<br>Verify Credential                                                                                                    |
| <ul> <li>Step 3: Complete all required fields, which are marked with an asterisk (*)</li> <li>Account information <ul> <li>Organization Information</li> <li>(Make sure to choose the correct organization type – Registering individually/School or Training/Employer)</li> <li>Candidate Information</li> <li>Additional Information</li> </ul> </li> <li>*Important: Do not create multiple accounts.</li> </ul> | Account information   Enail address *   Password   Confirm password   Organization information   Organization Type *   School or Training Center   Organization   Organization   Organization   Gradidate Information   First name *   Middle name   Last name *   Country *   Address *   Address *   Address *   Stale *   Phone number *   Yone number *   First nume *   Ethin Date *   Phone number *   First nume *   Ethinity                                                                                                    |
| <u>Step 4:</u> Read carefully and agree to NHA's<br>Terms and Conditions.                                                                                                    | ASSESSMENT TECHNOLOGIES INSTITUTE, LLC         NATIONAL HEALTHCAREER ASSOCIATION         THE TERMS AND CONDITIONS SET OUT BELOW ARE A LEGAL AGREEMENT         THIS ("AGREEMENT") BETWEEN YOU AND ASSESSMENT TECHNOLOGIES INSTITUTE, LLC ("ATT"), THROUGH ITS NATIONAL<br>HEALTHCAREER ASSOCIATION DIVISION ("MHA") GOVERNS YOUR USE OF ANY NHA PRODUCTS AND SERVICES,<br>INCLUDING, BUT NOT LIMITED TO, NHA CERTIFICATION EXAMS, NHA STUDY/PREP PROGRAMS AND MATERIALS, NHA<br>ASSESSMENT-BASED CEITIFICATE PROGRAMS AND ALI RELATED MATERIALS, WHETHER DELIVERED BY SHIPMENT OR<br>ACCESSED ELECTRONICALLY (COLLECTIVELY REFERRED TO HEREIN AS "NHA PRODUCTS") MADE AVAILABLE TO YOU BY<br>NHA, INCLUDING, BUT NOT LIMITED TO, THAOUGH NHA'S SERVICES, INHA SERVICES, INA SERVICES, VIENT AS THA PRODUCTS AND SERVICES<br>INCLUDING, BUT NOT LIMITED TO, THAOUGH NHA'S SERVICES, INHA SERVICES, INHA SERVICES, VIENT AND MATERIALS, NHA<br>ASSESSMENT-BASED CETTRICATE PROGRAMS AND ALI RELATED MARKS SERVICES, INHA SERVICES, VIENT AND MARTINAL PRODUCTS ON TO A CONSTRUCT ON THE NHA AND MARTINAL AND MARTINAL |
| <u>Step 7:</u> Click on <b>Register</b> to create your new account.                                                                                                    | Register                                                                                                    |

For additional questions, please contact us via Live Chat at nhanow.com.